# FMC에서 관리하는 FTD의 경로 기반 사이트 대 사이트 VPN 터널 구성

### 목차

<u>소개</u> <u>사전 요구 사항</u> <u>요구 사항</u> <u>사용되는 구성 요소</u> <u>배경 정보</u> <u>제한 사항</u> FMC의 컨피그레이션 단계 <u>다음을 확인합니다.</u> <u>FMC GUI에서</u> FTD CLI에서

## 소개

이 문서에서는 Firepower Management Center에서 관리하는 Firepower Threat Defense에서 고정 경로 기반 사이트 대 사이트 VPN 터널을 구성하는 방법에 대해 설명합니다.

# 사전 요구 사항

### 요구 사항

다음 주제에 대한 지식을 보유하고 있으면 유용합니다.

- VPN 터널의 작동 방식에 대한 기본 이해
- FMC를 탐색하는 방법을 이해합니다.

### 사용되는 구성 요소

이 문서의 정보는 다음 소프트웨어 버전을 기반으로 합니다.

- Cisco FMC(Firepower Management Center) 버전 6.7.0
- Cisco FTD(Firepower Threat Defense) 버전 6.7.0

이 문서의 정보는 특정 랩 환경의 디바이스를 토대로 작성되었습니다. 이 문서에 사용된 모든 디바 이스는 초기화된(기본) 컨피그레이션으로 시작되었습니다. 현재 네트워크가 작동 중인 경우 모든 명령의 잠재적인 영향을 미리 숙지하시기 바랍니다.

### 배경 정보

경로 기반 VPN을 사용하면 VPN 터널을 통해 보내거나 암호화해야 하는 관심 트래픽을 결정할 수 있으며, 정책 기반 또는 암호화 맵 기반 VPN에서처럼 정책/액세스 목록 대신 트래픽 라우팅을 사용 할 수 있습니다. 암호화 도메인은 IPsec 터널로 들어오는 모든 트래픽을 허용하도록 설정됩니다. IPsec 로컬 및 원격 트래픽 선택기는 0.0.0.0/0.0.0으로 설정됩니다. 즉, IPsec 터널로 라우팅되는 트래픽은 소스/대상 서브넷과 상관없이 암호화됩니다.

이 문서에서는 SVTI(Static Virtual Tunnel Interface) 컨피그레이션에 대해 중점적으로 설명합니다. 보안 방화벽의 DVTI(Dynamic Virtual Tunnel Interface) 컨피그레이션은 이 문서를 <u>참조하십시오</u>.

제한 사항

FTD의 경로 기반 터널에 대한 알려진 제한 사항:

- Ipsec만 지원합니다. GRE는 지원되지 않습니다.
- IPv4 인터페이스뿐 아니라 IPv4, 보호 네트워크 또는 VPN 페이로드만 지원합니다(IPv6는 지 원되지 않음).
- VPN에 대한 트래픽을 분류하는 VTI 인터페이스에는 정적 라우팅 및 BGP 동적 라우팅 프로토 콜만 지원됩니다(OSPF, RIP 등의 다른 프로토콜은 지원되지 않음).
- 인터페이스당 100개의 VTI만 지원됩니다.
- VTI는 FTD 클러스터에서 지원되지 않습니다.
- VTI는 다음 정책에서 지원되지 않습니다.
  - · QoS
  - $\cdot$  NAT
  - · 플랫폼 설정

새 VPN 터널의 경우 FMC/FTD 버전 6.7.0에서는 이러한 알고리즘이 더 이상 지원되지 않습니다. FMC는 FTD < 6.7을 관리하기 위해 제거된 모든 암호를 지원합니다.

- 3DES, DES 및 NULL 암호화는 IKE 정책에서 지원되지 않습니다.
- DH 그룹 1, 2, 24는 IKE 정책 및 IPsec 제안에서 지원되지 않습니다.
- MD5 무결성은 IKE 정책에서 지원되지 않습니다.
- PRF MD5는 IKE 정책에서 지원되지 않습니다.
- DES, 3DES, AES-GMAC, AES-GMAC-192 및 AES-GMAC-256 암호화 알고리즘은 IPsec 제

안서에서 지원되지 않습니다.

🦠 참고: 사이트 대 사이트 경로 기반은 물론 정책 기반 VPN 터널에 대해서도 마찬가지입니다. 이전 FTD를 FMC에서 6.7로 업그레이드하기 위해. 업그레이드를 차단하는 제거된 암호와 관 련된 변경 사항에 대해 사용자에게 경고하는 사전 검증 확인 경고가 트리거됩니다.

| FMC 6.7을 통해 관리되는 FTD<br>6.7             | 사용 가능한 구성                                                                    | 사이트 대 사이트 VPN 터널                                        |
|-----------------------------------------|------------------------------------------------------------------------------|---------------------------------------------------------|
| 신규 설치                                   | 약한 암호는 사용할 수 있지만<br>FTD 6.7 디바이스를 구성하는<br>데 사용할 수 없습니다.                      | 약한 암호는 사용할 수 있지만<br>FTD 6.7 디바이스를 구성하는<br>데 사용할 수 없습니다. |
| 업그레이드: 약한 암호로만 구성<br>된 FTD              | FMC 6.7 UI에서 업그레이드하<br>면 사전 검증 확인에 오류가 표<br>시됩니다. 재구성할 때까지 업그<br>레이드가 차단됩니다. | FTD 업그레이드 후 피어가 설정<br>을 변경하지 않았다고 가정할 경<br>우 터널이 종료됩니다. |
| 업그레이드: 일부 약한 암호와<br>일부 강한 암호로만 구성된 FTD  | FMC 6.7 UI에서 업그레이드하<br>면 사전 검증 확인에 오류가 표<br>시됩니다. 재구성할 때까지 업그<br>레이드가 차단됩니다. | FTD 업그레이드 후 피어에 강력<br>한 암호가 있다고 가정하고 터널<br>을 다시 설정합니다.  |
| 업그레이드: Class C 국가(강력<br>한 암호화 라이센스가 없음) | DES 허용이 허용됨                                                                  | DES 허용이 허용됨                                             |

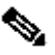

🆠 참고: 추가 라이센스는 필요하지 않으며, Route Based VPN은 Licensed(라이센스) 및 Evaluation(평가) 모드에서 구성할 수 있습니다. 암호화 규정 준수(Export Controlled Features Enabled)가 없으면 DES만 암호화 알고리즘으로 사용할 수 있습니다.

# FMC의 컨피그레이션 단계

1단계. Devices(디바이스) > VPN > Site To Site(사이트 대 사이트)로 이동합니다.

| Overview Analysis        | Policies | Devic              | es Obj | ects      | AMP Inte      | lligence         |                  |       |
|--------------------------|----------|--------------------|--------|-----------|---------------|------------------|------------------|-------|
| <b>Device Management</b> | NAT      | VPN 🔻              | QoS    | Pla       | form Settings | FlexConfig       | Certificates     |       |
|                          |          | Site To S          | Site   |           |               |                  |                  |       |
| View By : Group          | į        | Remote<br>Troubles | Access | <u>0)</u> | Warning (0)   | Offline (0)   No | ormal (1)   Depl | oymer |

2단계. Add VPN(VPN 추가)을 클릭하고 이미지에 표시된 대로 Firepower Threat Defense Device(위협 방어 디바이스)를 선택합니다.

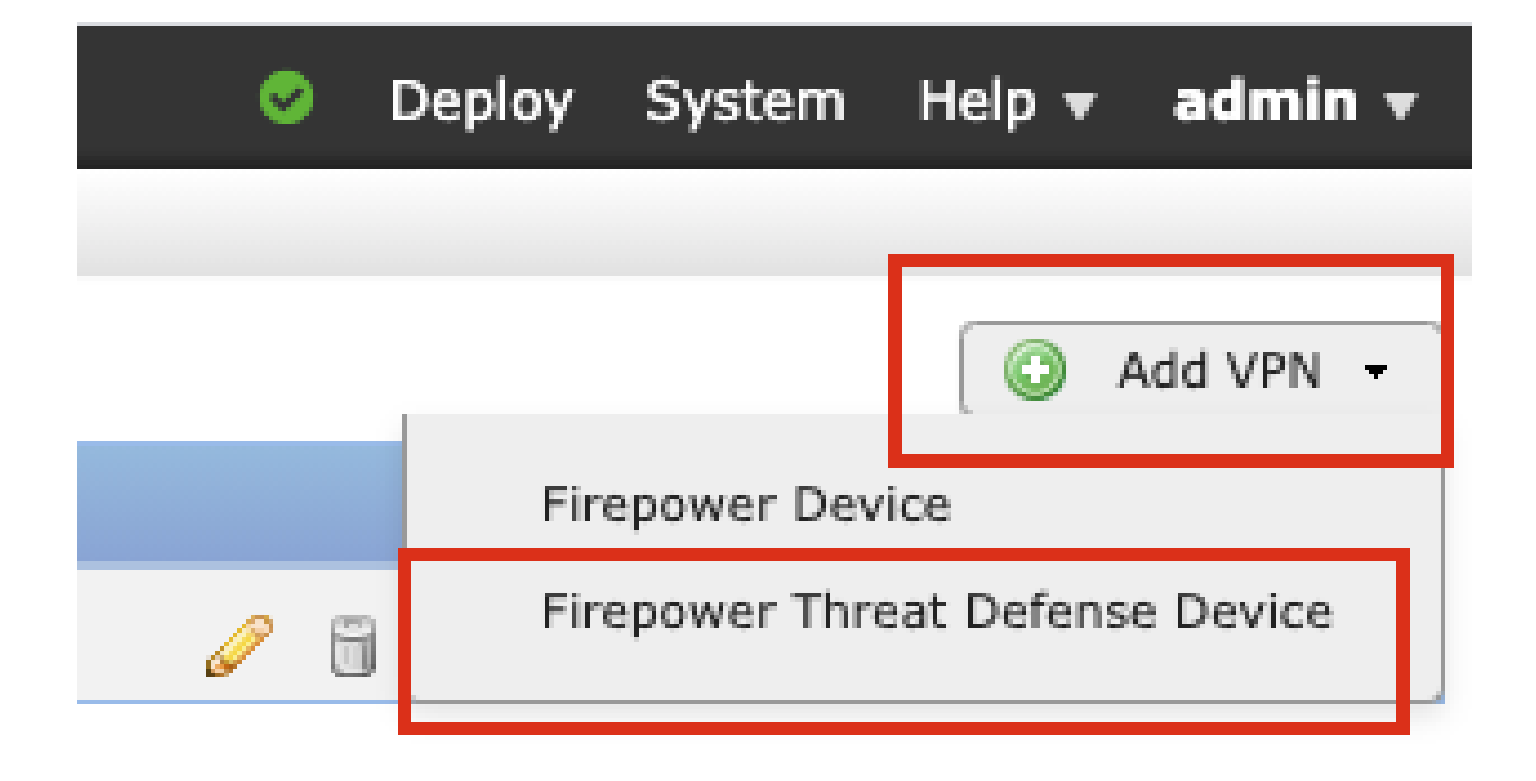

3단계. Topology Name(토폴로지 이름)을 제공하고 Type of VPN(VPN 유형)을 VTI(Route Based)로 선택합니다. IKE 버전을 선택합니다.

이 데모의 목적:

토폴로지 이름: VTI-ASA

IKE 버전: IKEv2

| Topology Name:*   | VTI-ASA                                        |  |  |  |  |
|-------------------|------------------------------------------------|--|--|--|--|
|                   | O Policy Based (Crypto Map)  Route Based (VTI) |  |  |  |  |
| Network Topology: | Point to Point 🛠 Hub and Spoke 💠 Full Mesh     |  |  |  |  |
| IKE Version:*     | 🗌 IKEv1 🗹 IKEv2                                |  |  |  |  |

4단계. 터널을 구성해야 하는 디바이스를 선택하거나, 새 가상 템플릿 인터페이스를 추가(+ 아이콘 클릭)하거나 기존 목록에서 하나를 선택할 수 있습니다.

| Endpoints  | IKE                  | IPsec   | Advanced | 1                                    |               |         |
|------------|----------------------|---------|----------|--------------------------------------|---------------|---------|
|            | Node A               |         |          | Node B                               |               |         |
| Device:*   | :                    |         |          | evice:*                              |               |         |
| FTD        |                      | Y       |          | Empty                                | *             |         |
| Virtual T  | unnel Interface:*    |         |          | 'irtual Tunnel Interface:*           |               |         |
| Tuppe      | Source IP is Private | Edit VI |          | Empty<br>Tuppel Source IP is Private | ►<br>Edit VTI | $\odot$ |
| Connecti   | ion Type:*           |         |          | Connection Type:*                    |               |         |
| Bidirectio | onal                 | ~       |          | Bidirectional                        | *             |         |
| Tunnel I   | P Address            |         | Т        | unnel IP Address :                   |               |         |
| Tunnel S   | ource Interface      | 1       | Ť        | unnel Source Interface :             |               |         |
| Tunnel S   | ource Interface IP   | 1       | Т        | unnel Source Interface IP :          |               |         |

5단계. 새 가상 터널 인터페이스의 매개변수를 정의합니다. OK(확인)를 클릭합니다.

이 데모의 목적:

이름: VTI-ASA

설명(선택 사항): 엑스트라넷 ASA를 사용하는 VTI 터널

보안 영역: VTI 영역

터널 ID: 1

IP 주소: 192.168.100.1/30

터널 소스: GigabitEthernet0/0(외부)

| Add Virtual Tunnel | Interface                    | ?         |
|--------------------|------------------------------|-----------|
| General            |                              |           |
| Name *:            | VTI-ASA                      | led       |
| Description:       | VTI Tunnel with Extranet ASA |           |
| Security Zone:     | VTI-Zone 👻                   |           |
| Tunnel ID *:       | 1 Range                      | 0 - 10413 |
| IP Address *:      | 192.168.100.1/30             |           |
| Tunnel Source *:   | GigabitEthernet0/0 (Outside) |           |
|                    |                              |           |
|                    |                              |           |
|                    |                              |           |
|                    |                              |           |
|                    |                              | OK Cancel |

6단계. 새 VTI가 생성되었음을 알리는 팝업에서 OK를 클릭합니다.

|                                                                     |                                                     | Node B   |
|---------------------------------------------------------------------|-----------------------------------------------------|----------|
| Virtual Tunnel Interfa                                              | ce Added                                            |          |
| VTI has been cre<br>Please go to the<br>Interfaces page<br>the VTI. | eated successfully.<br>Device ><br>to delete/update | erface:  |
|                                                                     | ОК                                                  | is Priva |
|                                                                     | Connection Typ                                      | e:*      |

7단계. 새로 생성된 VTI 또는 Virtual Tunnel Interface(가상 터널 인터페이스) 아래에 있는 VTI를 선 택합니다. 노드 B(피어 디바이스)에 대한 정보를 제공합니다.

이 데모의 목적:

#### 장치: 엑스트라넷

#### 디바이스 이름: ASA-Peer

#### 엔드포인트 IP 주소: 10.106.67.252

| 16 | Create New VPN Topo                        | logy                          |                 |           |           |                      |      | ? ×    |
|----|--------------------------------------------|-------------------------------|-----------------|-----------|-----------|----------------------|------|--------|
|    | Topology Name:*                            | VTI-ASA                       |                 |           |           | ]                    |      |        |
| L  |                                            | O Policy Based (Cr            | rypto Map)      | Route B   | lased (VT | Π)                   |      |        |
| l  | Network Topology:                          | ++ Point to Point             | nt 🛠 Hub        | and Spoke | 🔶 Ful     | ll Mesh              |      |        |
| L  | IKE Version:*                              | 🗆 IKEv1 🗹 IKEv                | 2               |           |           |                      |      |        |
| l  |                                            |                               |                 |           |           |                      |      |        |
|    | Endpoints IKE                              | IPsec                         |                 | Advance   | d         | 1                    |      |        |
|    | No                                         | de A                          |                 | I         | Г         | Node B               |      |        |
| l  | Device:*                                   |                               |                 |           | D         | evice:*              |      |        |
| Ш  | FTD                                        |                               | *               |           | E         | ixtranet             | *    |        |
| Ш  | Virtual Tunnel Inte                        | rface:*                       |                 |           | D         | evice Name*:         |      |        |
| Ш  | VTI-ASA                                    |                               | *               | 0         | 1         | SA-Peer              |      |        |
| Ш  | U Tunnel Source IP                         | is Private                    | Edit VII        |           | E         | ndpoint IP Address*: |      |        |
| Ш  | Connection Type:*                          | 1                             |                 |           | 1         | 0.106.67.252         |      |        |
| Ш  | Bidirectional                              |                               | *               |           |           |                      |      |        |
| Ш  | Tunnel IP Address                          | : 192.1                       | 68.100.1        |           |           |                      |      |        |
| Ш  | Tunnel Source Inte<br>Tunnel Source Inte   | erface IP : 10.19             | de<br>17.224.90 |           |           |                      |      |        |
| Ш  |                                            |                               |                 |           |           |                      |      |        |
| Ш  | Additional Configur                        | ration 🕕                      |                 |           |           |                      |      |        |
| Ш  | Route traffic to the<br>Permit VPN traffic | VTI : <u>Routi</u><br>: AC Po | ng Policy       |           |           |                      |      |        |
| Ш  |                                            |                               |                 |           |           |                      |      |        |
| Ш  |                                            |                               |                 |           |           |                      |      |        |
|    |                                            |                               |                 |           |           |                      |      |        |
|    |                                            |                               |                 |           |           |                      | Save | Cancel |

8단계. IKE 탭으로 이동합니다. 사전 정의된 정책을 사용하도록 선택하거나 정책 탭 옆의 + 버튼을 클릭하고 새 정책을 생성할 수 있습니다.

| IKEv2 Settings      |            |                   |              | _          |
|---------------------|------------|-------------------|--------------|------------|
| Policy:*            | AES-GC     | M-NULL-SHA-LATE   | ST           | <b>~</b> 📀 |
| Authentication Type | : Pre-shar | red Automatic Key |              | *          |
| Pre-shared Key Leng | )th:* 24   | Characters        | (Range 1-12) | 7)         |
|                     |            |                   |              |            |

9단계(새 IKEv2 정책을 생성하는 경우 선택 사항) 정책의 Name(이름)을 입력하고 정책에서 사용할 Algorithms(알고리즘)를 선택합니다. 저장을 클릭합니다.

이 데모의 목적:

이름: ASA-IKEv2-Policy

무결성 알고리즘: SHA-512

암호화 알고리즘: AES-256

PRF 알고리즘: SHA-512

Diffie-Hellman 그룹: 21

| ew IKEv2 Policy                                                 |                                                  |                          | ?      |
|-----------------------------------------------------------------|--------------------------------------------------|--------------------------|--------|
| Name:*                                                          | ASA-IKEv2-Policy                                 |                          |        |
| Description:                                                    |                                                  |                          |        |
| Priority:                                                       | 1                                                | (1-65535)                |        |
| Lifetime:                                                       | 86400                                            | seconds (120-2147483647) |        |
| Integrity Algorithms                                            | Available Algorithms                             | Selected Algorithms      |        |
| Encryption Algorithms<br>PRF Algorithms<br>Diffie-Hellman Group | MD5<br>SHA<br>SHA512<br>SHA256<br>SHA384<br>NULL | Add                      |        |
|                                                                 |                                                  | Save                     | Cancel |

10단계. 새로 생성한 정책 또는 존재하는 정책을 선택합니다. 인증 유형을 선택합니다. 사전 공유 수 동 키를 사용하는 경우 키 및 확인 키 상자에 키를 입력합니다.

이 데모의 목적:

정책: ASA-IKEv2-Policy

인증 유형: 사전 공유 수동 키

키: cisco123

확인 키: cisco123

| ndpoints IKE            | IPsec                    | Advanced              |   |
|-------------------------|--------------------------|-----------------------|---|
| VEv1 Sattings           |                          |                       |   |
| IKEVI Settings          |                          |                       |   |
| Policy:*                | preshared_sha_aes256_dh  | 14_3 💙                | 0 |
| Authentication Type:    | Pre-shared Automatic Key | Y                     |   |
| Pre-shared Key Length:* | 24 Characters            | (Range 1-127)         |   |
|                         |                          |                       |   |
| KEV2 Settings           |                          |                       |   |
| Policy:*                | ASA-IKEv2-Policy         | *                     | 0 |
| Authentication Type:    | Pre-shared Manual Key    | ×                     | ] |
| Key:*                   | •••••                    |                       | ] |
| Confirm Key:*           | •••••                    |                       |   |
|                         |                          | demonstration and the |   |

✤ 참고: 두 엔드포인트가 동일한 FMC에 등록된 경우 사전 공유 자동 키 옵션도 사용할 수 있습니다.

11단계. IPsec 탭으로 이동합니다. 사전 정의된 IKEv2 IPsec 제안을 사용하도록 선택하거나 새로 생성할 수 있습니다. IKEv2 IPsec Proposal(IKEv2 IPsec 제안) 탭 옆에 있는 Edit(편집) 버튼을 클릭 합니다.

| Crypto Map Type:  | Static Opynamic                   |                          |
|-------------------|-----------------------------------|--------------------------|
| IKEv2 Mode:       | Tunnel 🗸                          |                          |
| Transform Sets:   | IKEv1 IPsec Proposals 🥜           | IKEv2 IPsec Proposals* 🥜 |
|                   | tunnel_aes256_sha                 | AES-GCM                  |
| Enable Security A | ssociation (SA) Strength Enforcer | nent                     |

12단계(새 IKEv2 IPsec 제안을 만드는 경우 선택 사항) 제안서 이름을 입력하고 제안서에 사용할 알 고리즘을 선택합니다. 저장을 클릭합니다. 이 데모의 목적:

Name(이름): ASA-IPSec-Policy

ESP 해시: SHA-512

ESP 암호화: AES-256

| ame:*   | ASA-IPSec-Policy                                                                             |                   |     |
|---------|----------------------------------------------------------------------------------------------|-------------------|-----|
| SP Hash | Available Algorithms                                                                         | Selected Algorith | hms |
|         | AES-GCM-256<br>AES-GCM-192<br>AES-192<br>AES-GCM<br>AES<br>AES<br>AES<br>DES<br>AES-GMAC-256 | Add               |     |
|         | Lafa                                                                                         |                   | _   |

13단계. 사용 가능한 제안의 목록에서 새로 생성한 제안서 또는 존재하는 제안을 선택합니다. OK(확인)를 클릭합니다.

| on:*               | IKEv2 IPsec Proposal                                                                                                    |     |                         | ? ×    |
|--------------------|----------------------------------------------------------------------------------------------------|-----|-------------------------|--------|
| D T:               | Available Transform Sets C C<br>Search<br>AES-GCM<br>AES-SHA                                                                                                    |     | Selected Transform Sets |        |
| Se                 | Image: Astronomy of the sector of the sector of the sec | Add |                         |        |
| Sec<br>Peri<br>s G |                                                                                                    |     |                         |        |
| ura<br>ze:         |                                                                                                    |     | ок                      | Cancel |

14단계. (선택 사항) Perfect Forward Secrecy 설정을 선택합니다. IPsec 수명 기간 및 수명 크기를 구성합니다.

이 데모의 목적:

PFS(Perfect Forward Secrecy): 모듈러스 그룹 21

수명 기간: 28800(기본값)

수명 크기: 4608000(기본값)

| Enable Security A   | ssociation (SA) S | trength Enforcer | nent                           |
|---------------------|-------------------|------------------|--------------------------------|
| Enable Perfect For  | ward Secrecy      |                  |                                |
| Modulus Group:      | 21                | *                |                                |
| Lifetime Duration*: | 28800             |                  | Seconds (Range 120-2147483647) |
| Lifetime Size:      | 4608000           |                  | Kbytes (Range 10-2147483647)   |
| -                   | IS                |                  | <u></u>                        |

15단계. 구성된 설정을 확인합니다. 이 이미지에 표시된 대로 Save를 클릭합니다.

| Topology Name:*     | VTI-ASA                       |                               |             |  |  |
|---------------------|-------------------------------|-------------------------------|-------------|--|--|
|                     | O Policy Based (Cr            | ypto Map) 💿 Route Based (VTI) |             |  |  |
| Network Topology:   | +-+ Point to Point            | t 😽 Hub and Spoke 💠 Full Mesh |             |  |  |
| IKE Version:*       | 🗌 IKEV1 🗹 IKEV                | 2                             |             |  |  |
|                     |                               |                               |             |  |  |
| Endpoints           | IKE IPsec                     | Advanced                      |             |  |  |
| Crypto Map Type:    | Static O Dynamic              |                               |             |  |  |
| IKEv2 Mode:         | Tunnel                        |                               |             |  |  |
| Transform Sets:     | IKEv1 IPsec Proposals 🥜       | IKEv2 IPsec Proposals* 🥜      |             |  |  |
|                     | tunnel_aes256_sha             | ASA-IPSec-Policy              |             |  |  |
| Enable Security A   | ssociation (SA) Strength Enfo | orcement                      |             |  |  |
| Enable Perfect For  | rward Secrecy                 |                               |             |  |  |
| Modulus Group:      | 21                            | ·                             |             |  |  |
| Lifetime Duration*: | 28800                         | Seconds (Range 120-2147483647 | )           |  |  |
| Lifetime Size:      | 4608000                       | Kbytes (Range 10-2147483647)  |             |  |  |
| ESPv3 Settings      |                               |                               |             |  |  |
|                     |                               |                               |             |  |  |
|                     |                               |                               |             |  |  |
|                     |                               |                               |             |  |  |
|                     |                               |                               | Save Cancel |  |  |

16단계. 액세스 제어 정책을 구성합니다. Policies(정책) > Access Control(액세스 제어) > Access Control(액세스 제어)로 이동합니다. FTD에 적용된 정책을 수정합니다.

✤ 참고: sysopt connection permit-vpn은 경로 기반 VPN 터널에서 작동하지 않습니다. 액세스 제어 규칙은 IN-> OUT 영역과 OUT -> IN 영역에 대해 모두 구성해야 합니다.

Zones(영역) 탭에서 Source Zones(소스 영역)와 Destination Zones(대상 영역)를 제공합니다.

Networks(네트워크) 탭에서 Source Networks(소스 네트워크), Destination Networks(대상 네트워크)를 제공합니다. Add(추가)를 클릭합니다.

이 데모의 목적:

소스 영역: 영역 내(In-Zone) 및 영역 외(Out-Zone)

대상 영역: Out-Zone 및 In-Zone

소스 네트워크: 네트워크 내 및 원격 네트워크

#### 대상 네트워크: 원격 네트워크 및 네트워크 내

| Add Rule         |                            |                  |                     |                  |                          | ? ×           |
|------------------|----------------------------|------------------|---------------------|------------------|--------------------------|---------------|
| Name             | VTI-Traffic                |                  | Enabled             | Insert into Mand | atory                    | ×             |
| Action           | ✓ Allow                    | VUDA             | rên Eî              |                  |                          |               |
| Time Range       | None V O                   |                  |                     |                  |                          |               |
|                  |                            |                  |                     |                  |                          | -             |
| Zones            | Networks VLAN Tags 🛆 Users | Applications     | Ports URLs SGT/IS   | F Attributes     | Inspection Logo          | ing Comments  |
| Available Zon    | Nes C                      |                  | Source Zones (2)    |                  | Destination Zones (2)    |               |
| Search by        | name                       |                  | In-Zone             |                  | In-Zone                  | 5             |
| In-Zone          |                            |                  | Gin Out-Zone        |                  | Gin Out-Zone             |               |
| Out-Zone         |                            | -                | 2                   |                  |                          |               |
| VTI-Zone         |                            | Add to<br>Source |                     |                  |                          |               |
|                  |                            | Add to           |                     |                  |                          |               |
|                  |                            | Destination      |                     |                  |                          |               |
|                  |                            |                  |                     |                  |                          |               |
|                  |                            |                  |                     |                  |                          |               |
| Add Rule         |                            |                  |                     |                  |                          | ? X           |
| Name             | VTI-Traffic                |                  | Enabled             | Insert into Mand | latory                   | <b>*</b>      |
| Action           | Allow                      | N. 0 V           | 8 <b>B</b>          |                  |                          |               |
| Time Range       | None 🗸 🕥                   |                  |                     |                  |                          |               |
| 70000            | abwarke MAN Tage A Licore  | Applications     | Porte LIPLE SCT/I   | CE Attributor    | Inspection Log           | aing Commonte |
| Available Net    | works C Air rags a oseis   | Applications     | Source Networks (2) | SE Attributes    | Destination Networks (2) | any comments  |
| Available Net    |                            |                  | Source Networks (2) | Original Client  | In Networks (2)          |               |
|                  |                            |                  | In-Netwrk           | Giginal Clienc   | Remote-Network           |               |
| Netwo            | rks Geolocation            |                  | Remote-Network      | 6                |                          |               |
| IPv4-Privat      | e-192.168.0.0-16           | Add To           |                     |                  |                          |               |
| IPv4-Privat      | e-All-RFC1918              | Source           |                     |                  |                          |               |
| IPv6-IPv4-Mapped |                            | Add to           |                     |                  |                          |               |
| IPv6-Link-Local  |                            | Destination      |                     |                  |                          |               |
| IPv6-Privat      | te-Unique-Local-Addresses  |                  |                     |                  |                          |               |
| IPv6-to-IPv      | v4-Relay-Anycast           |                  |                     |                  |                          |               |
| Remote-Ne        | twork                      |                  |                     |                  |                          |               |
| VTI-ASA-TU       | unnel                      |                  | Enter an IP address | Add              | Enter an IP address      | Add           |
|                  |                            |                  |                     |                  | (                        |               |
|                  |                            |                  |                     |                  | Add                      | Cancel        |

17단계. VTI 터널을 통해 라우팅을 추가합니다. Devices(디바이스) > Device Management(디바이 스 관리)로 이동합니다. VTI 터널이 구성된 디바이스를 편집합니다.

Routing(라우팅) 탭에서 Static Route(고정 경로)로 이동합니다. Add Route(경로 추가)를 클릭합니다.

인터페이스를 제공하고, 네트워크를 선택하고, 게이트웨이를 제공합니다. OK(확인)를 클릭합니다.

이 데모의 목적:

인터페이스: VTI-ASA

네트워크: 원격 네트워크

게이트웨이: VTI-ASA-터널

| Add Static Ro                                                                                                    | Ute Configuratio<br>IPv4 IPv6<br>VTI-ASA<br>(Interface starting wi | n<br>Ith this icon 诱 | signifies it is availa                   | able for route | ? X    |
|----------------------------------------------------------------------------------------------------|--------------------------------------------------------------------|----------------------|------------------------------------------|----------------|--------|
| Available Ne<br>Search<br>any-ipv4<br>In-Netwrl<br>IPv4-Ben<br>IPv4-Link<br>IPv4-Priv<br>IPv4-Priv<br>IPv4-Priv<br>IPv4-Priv | twork C ③ c c c c c c c c c c c c c c c c c c c                    | Add                  | Selected Net                             | twork          |        |
| Gateway*<br>Metric:<br>Tunneled:<br>Route Tracking:                                                                          | VTI-ASA-Tunnel    Used only for de                                 | fault Route)         | <ul> <li>(1 - 254)</li> <li>〇</li> </ul> | ОК             | Cancel |

18단계. Deploy(구축) > Deployment(구축)로 이동합니다. 컨피그레이션을 구축해야 하는 FTD를 선 택하고 Deploy(구축)를 클릭합니다.

구축에 성공한 후 컨피그레이션이 FTD CLI에 푸시됨:

<#root>

crypto ikev2 policy 1

encryption aes-256 integrity sha512 group 21 prf sha512 lifetime seconds 86400

```
crypto ikev2 enable Outside
crypto ipsec ikev2 ipsec-proposal CSM_IP_1
 protocol esp encryption aes-256
protocol esp integrity sha-512
crypto ipsec profile FMC_IPSEC_PROFILE_1
set ikev2 ipsec-proposal CSM_IP_1
set pfs group21
group-policy .DefaultS2SGroupPolicy internal
group-policy .DefaultS2SGroupPolicy attributes
vpn-idle-timeout 30
vpn-idle-timeout alert-interval 1
vpn-session-timeout none
vpn-session-timeout alert-interval 1
vpn-filter none
vpn-tunnel-protocol ikev1 ikev2
tunnel-group 10.106.67.252 type ipsec-121
tunnel-group 10.106.67.252 general-attributes
 default-group-policy .DefaultS2SGroupPolicy
tunnel-group 10.106.67.252 ipsec-attributes
 ikev2 remote-authentication pre-shared-key *****
ikev2 local-authentication pre-shared-key *****
interface Tunnel1
description VTI Tunnel with Extranet ASA
nameif VTI-ASA
```

ip address 192.168.100.1 255.255.252
tunnel source interface Outside
tunnel destination 10.106.67.252
tunnel mode ipsec ipv4

tunnel protection ipsec profile FMC\_IPSEC\_PROFILE\_1

# 다음을 확인합니다.

FMC GUI에서

GUI 자체에서 VPN 터널의 라이브 상태를 모니터링하려면 Check Status 옵션을 클릭합니다

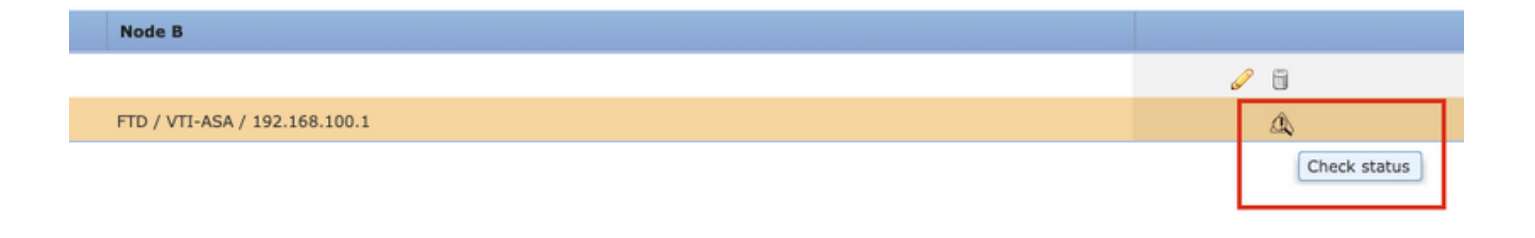

여기에는 FTD CLI에서 가져온 다음 명령이 포함됩니다.

- show crypto ipsec sa peer <Peer IP Address>
- show vpn-sessiondb detail I2I filter ipaddress <Peer IP Address>

| extranet : ASA-Peer                            | - D | • FTD/VTI-ASA                                                                                                    |
|------------------------------------------------|-----|----------------------------------------------------------------------------------------------------|
| show crypto ipsec sa peer                      |     | > show crypto ipsec sa peer 10.106.67.252                                                                                                    |
| Not applicable for extranet peer               |     | <pre>peer address: 10 106 67 252<br/>Crypto map tag:vti-crypto-map-4-0-1, seq num: 65280, local addr:<br/>10.197.224.90<br/>local ident (addr/mask/prot/port): (0.0.0.0/0.0.0.0/0/0)<br/>remote ident (addr/mask/prot/port): (0.0.0.0/0.0.0.0/0/0)<br/>current_peer: 10.106.67.252<br/>#pkts encaps: 100, #pkts encrypt: 100, #pkts digest: 100<br/>#pkts decaps: 100, #pkts decrypt: 100, #pkts verify: 100<br/>#pkts compressed: 0, #pkts decompressed: 0<br/>#pkts not compressed: 100, #pkts comp failed: 0, #pkts decomp<br/>failed: 0</pre> |
|                                                |     | <pre>#pre-frag successes: 0, #pre-frag failures: 0, #fragments<br/>created: 0<br/>#PMTUs sent: 0, #PMTUs rcvd: 0, #decapsulated frgs needing<br/>reassembly: 0<br/>#TFC rcvd: 0, #TFC sent: 0<br/>#Valid ICMP Errors rcvd: 0, #Invalid ICMP Errors rcvd: 0<br/>#send errors: 0, #recv errors: 0<br/>local crypto endpt.: 10.197.224.90/500, remote crypto endpt.:<br/>10.106.67.252/500</pre>                                                                                                    |
| show vpn-sessiondb detail l2l filter ipaddress |     | > show vpn-sessiondb detail l2l filter ipaddress 10.106.67.252                                                                                                    |
|                                                |     | Session Type: LAN-to-LAN Detailed           Connection : 10.106.67.252           Index : 44         IP Addr : 10.106.67.252           Protocol : IKEv2 IPsec           Encryption : IKEv2: (1)AES256 IPsec: (1)AES256           Hashing : IKEv2: (1)SHA512 IPsec: (1)SHA512           Bytes Tx : 10000           Login Time : 03:54:57 UTC Thu Nov 12 2020           Duration : 0h:02m:12s           Tunnel Zone : 0           IKEv2: 1                                                                                                    |
|                                                |     | IKEv2:<br>Tunnel ID : 44.1<br>UDP Src Port : 500<br>Rem Auth Mode: preSharedKeys<br>Loc Auth Mode: preSharedKeys<br>Encryption : AE5256<br>Rekey Int (T): 86400 Seconds<br>PRF : SHA512<br>D/H Group : 21                                                                                                    |

### FTD CLI에서

이러한 명령은 FTD CLI에서 VPN 터널의 컨피그레이션 및 상태를 보는 데 사용할 수 있습니다.

show running-config crypto
show running-config nat
show running-config route

show crypto ikev1 sa detailed show crypto ikev2 sa detailed show crypto ipsec sa detailed show vpn-sessiondb detail 121 이 번역에 관하여

Cisco는 전 세계 사용자에게 다양한 언어로 지원 콘텐츠를 제공하기 위해 기계 번역 기술과 수작업 번역을 병행하여 이 문서를 번역했습니다. 아무리 품질이 높은 기계 번역이라도 전문 번역가의 번 역 결과물만큼 정확하지는 않습니다. Cisco Systems, Inc.는 이 같은 번역에 대해 어떠한 책임도 지지 않으며 항상 원본 영문 문서(링크 제공됨)를 참조할 것을 권장합니다.